# Syracuse University Project Advance

## 2020-2021 Academic Year Calendar and Course Registration Guide

| Registrar's Calendar                                                                                                    |                                       |                             |  |  |
|----------------------------------------------------------------------------------------------------|---------------------------------------|-----------------------------|--|--|
| Registration Deadlines                                                                                                   | Fall 2020                             | Spring 2021                 |  |  |
| Online Registration Portal Opens                                                                                         | September 8th                         | February 1st                |  |  |
| Online Registration Portal Closes                                                                                        | October 2nd                           | March 1st                   |  |  |
| Signed Application Form Due in SUPA Office                                                                               | October 9th                           | March 5th                   |  |  |
| Online Applications Deleted<br>(unsigned or incomplete applications deleted)                                             | October 30th                          | April 1st                   |  |  |
| Last Day to Drop Course<br>(Removes financial responsibility to University)                                              | November 13th<br>(Fall and year-long) | April 9th<br>(Spring only)  |  |  |
| Last Day to Withdraw from Course<br>(Remains financially responsible to University)                                      | January 7th (2021)                    | May 14th                    |  |  |
| Tuition Due                                                                                                    | First Payment Due*                    | First Payment Due*          |  |  |
| Invoices generated monthly beginning in September for Fall semes-<br>ter & yearlong classes; February for Spring classes | October 15th OR<br>November 15th      | March 15th OR<br>April 15th |  |  |

2020-2021 Tuition rate: \$115 per credit hour

**NOTE REGARDING FINANCIAL OBLIGATION**: If the student is officially registered for the SU course and then decides he/she no longer wants SU credit, the student MUST submit a Drop Course Form by the Drop Course Deadline of **(Fall 2020 = Nov 13th and Spring 2021 = April 9th)** to remove the student from the Syracuse University class roster, and release the student/parent from financial obligation.

One misconception about SUPA is that if you register for the class, and decide that you do not want college credit, you do not need to pay the course fee. **This is incorrect.** Once you have registered for an SU course, the only way to remove financially responsibility is to officially drop the course by submitting a drop form by the deadline.

#### SUPA CONTACT INFORMATION, FORMS AND LINKS

#### **CONTACT INFORMATION:**

Syracuse University Project Advance 400 Ostrom Ave, Syracuse, NY 13244 Phone: (315) 443-2404 Fax: (315) 443-1626 or 2585 Email: help@supa.syr.edu Live Chat: http://supa.syr.edu/livechat/ Office Hours: 8:30 AM- 5:00 PM

#### LINKS:

- SUPA Website: http://supa.syr.edu
- Online Registration: http://pass.supa.syr.edu
- Forms: http://supa.syr.edu/forms financial aid, drop, withdraw, transcript, etc.
- Online Payment: http://pass.supa.syr.edu
- Registration Questions: suparegistration@syr.edu
- Financial Aid/billing questions: supabilling@syr.edu

#### Turn over for Registration Guide

## **Course Registration Guide 2020-2021**

Registration Overview at supa.syr.edu/register

#### **BEFORE YOU START**

All Students (returning and new) will need the following:

- List of ALL courses and their class times you wish to register for. If taking multiple SU courses, **only one application should be completed.**
- Student social security number (required for university to comply with federal guidelines)
- Student AND Parent/guardian e-mail addresses and cell phone number.
- A computer where you can download and print a PDF document.

Please note: we recommend you do NOT use your high school assigned email address, as these are often deleted at the end of the senior year. That can affect your ability to order transcripts after the course is complete.

### Returning Students (Have taken an SU course through SUPA before)

Returning students will also need their 9-digit SU ID number and your previously used e-mail address and password you created on your original application. If you do not remember your password or SUID, please follow the instructions on the login page at **https://pass.supa.syr.edu/student-login/.** 

| <b>STEP 1: LOG IN</b>                                                                                                    | STEP 2: SELECT COURSES                                                                                                    | STEP 3: PRINT AND SIGN                                                                                                    |
|----------------------------------------------------------------------------------------------------|----------------------------------------------------------------------------------------------------|----------------------------------------------------------------------------------------------------|
| <ul> <li>Go to pass.supa.syr.edu.</li> <li>Click "High School Student", then<br/>"United States of America".</li> <li>You do not have to complete the<br/>application again. On the right side of<br/>the page, under "I have filled this form<br/>before" click "login here".</li> <li>Log into the system using your email<br/>address, SUID, and password.</li> <li>Click "Get Started" to review your<br/>profile details (such as 'Graduation<br/>Date'), make any changes needed, and<br/>click 'Undate' to save changes</li> </ul> | <ul> <li>On the left hand side of the screen, click<br/>"Register for Courses".</li> <li>Select all the courses you wish to<br/>register for from the list. You may select<br/>more than one.</li> <li>When all courses have been selected,<br/>click "Register for Selected". You will then<br/>have the opportunity to review your se-<br/>lection and remove a course if you want.</li> </ul> | <ul> <li>Click "Print Application" from the menu<br/>on the left hand side. Then click "Down-<br/>load PDF Application".</li> <li>Your application will download to your<br/>computer* where it can be printed, saved<br/>or both.</li> <li>The application must be signed by <b>both</b><br/><b>the student and parent/guardian</b> and<br/>returned to the SUPA instructor or SUPA<br/>coordinator. You will be officially<br/>registered once Project Advance receives<br/>your signed application.</li> </ul> |

### New Students (Have not taken an SU course through SUPA before)

| STEP 1: REGISTER                                                                                                    | STEP 2:SELECT COURSES                                                                                                    | STEP 3: PRINT AND SIGN                                                                                                    |
|----------------------------------------------------------------------------------------------------|----------------------------------------------------------------------------------------------------|----------------------------------------------------------------------------------------------------|
| <ul> <li>Go to pass.supa.syr.edu.</li> <li>Click "High School Student", then<br/>"United States of America".</li> <li>Click "Register for Classes".</li> <li>Fill out the application. When<br/>complete, click "Create Application".</li> </ul> | <ul> <li>On the left hand side of the screen, click<br/>"Register for Courses".</li> <li>Select all the courses you wish to<br/>register for from the list. You may select<br/>more than one.</li> <li>When all courses have been selected,<br/>click "Register for Selected". You will then<br/>have the opportunity to review your<br/>selection and remove a course if you<br/>want.</li> </ul> | <ul> <li>Click "Print Application" from the menu<br/>on the left hand side. Then click</li> <li>"Download PDF Application".</li> <li>Your application will download to your<br/>computer* where it can be printed, saved<br/>or both.</li> <li>The application must be signed by <b>both</b><br/><b>the student and parent/guardian</b> and<br/>returned to the SUPA instructor or SUPA<br/>coordinator. You will be officially<br/>registered once Project Advance receives<br/>your signed application.</li> </ul> |